National Center for Emerging and Zoonotic Infectious Diseases

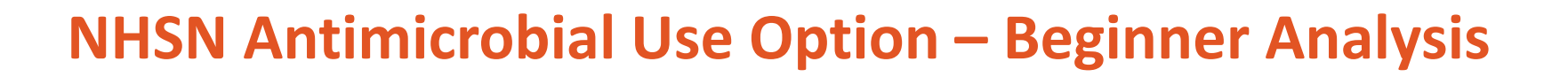

Malissa Mojica, MPA, CQIA Lantana Consulting Group | Contractor for the Division of Healthcare Quality Promotion, CDC

#### March 2022

### **Objectives**

You will learn how to...

- Generate data sets with and without timeboxing
- Create and modify Antimicrobial Use (AU) analysis reports:
  - Line List
  - Rate Table
  - Bar Chart
- Export reports with and without modifications
- Use various resources for the AU Option

## **Generating Data Sets**

#### **Generating Data Sets**

- Newly uploaded data do not appear until you generate new data sets
- Your data set is a snapshot of data currently in your NHSN facility
- Each NHSN user has their own data sets — you may not see the same data as your coworkers

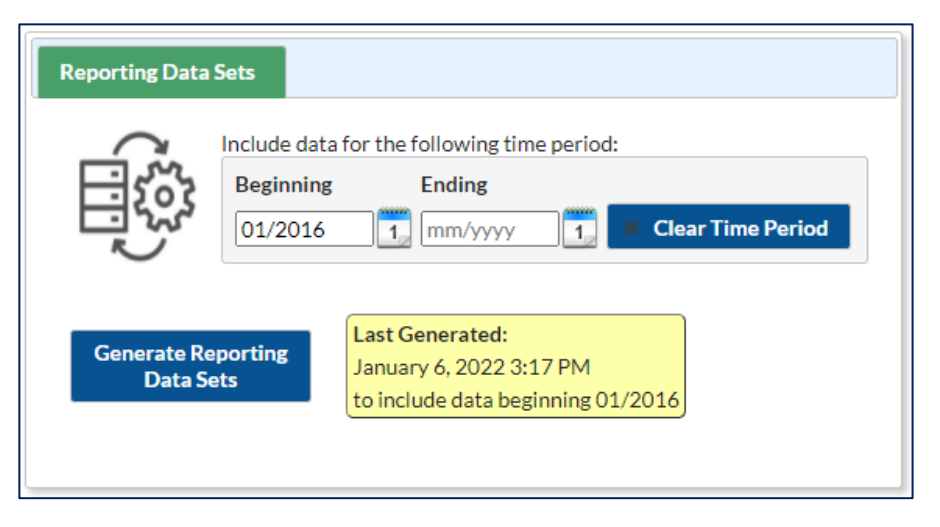

#### Timeboxing

- For quality reporting programs, you can use "timeboxing" to "freeze" your NHSN data at a specific point in time
- Survey data are not limited by timeboxing; all surveys completed by your facility are included, regardless of survey year

#### **Timeboxing Examples**

| Include data for the following time period:<br>Beginning Ending<br>01/2019 1 03/2019 1 Clear Time Period                                                | <b>Both</b> beginning and ending = <b>non</b> blank<br>Will include all data within the time<br>period specified (for example,<br>01/01/19 thru 03/31/19) |
|----------------------------------------------------------------------------------------------------|----------------------------------------------------------------------------------------------------|
| 2 Include data for the following time period:<br>Beginning Ending<br>01/2016 1 mm/yyyy 1 Clear Time Period                                              | Ending date = blank<br>Will include all data from beginning<br>date specified (01/2016) through<br>present day                                            |
| Beginning Ending         Beginning       Ending         Imm/yyyy       1       12/2018       1       Clear Time Period                                  | Beginning date = blank<br>Will include all data through ending<br>date specified (12/2018)                                                                |
| Include data for the following time period:         Beginning       Ending         mm/yyyy       1       mm/yyyy         Imm/yyyy       1       mm/yyyy | Both beginning and ending = blank<br>Will include all data reported,<br>regardless of time period                                                         |

#### **Instead of Timeboxing**

 Recommend using the Time Period settings on the analysis reports modification screen instead

| Title/Format  | Time Period                            | Filters        | Display Op      | otions       |                |          |
|---------------|----------------------------------------|----------------|-----------------|--------------|----------------|----------|
|               |                                        |                |                 |              |                |          |
| Time Period:  |                                        |                |                 |              |                |          |
| Data Variabla | Designing                              | Fad            |                 |              |                |          |
| Date variable | Beginning                              | Endi           | ng              |              | ar Time Derie  |          |
| summaryYM     | ▶ 01/2021                              | 12/            | 2021            |              | ar Time Period | <b>.</b> |
|               | variable/Time pe                       | riod at the ti | ime vou click t | he Run but   | ton            |          |
| Enter Date    | ······································ |                |                 | ine rear bac | LOII           |          |

 More information about generating data sets and timeboxing: <u>https://www.cdc.gov/nhsn/pdfs/ps-analysis-resources/generatedatasets-psc-508.pdf</u>

## AU Option Analysis Report – Line List

#### **Line Lists**

- Organized, detailed list of each record entered into NHSN
- Can be used by both facilities and groups
- Variables on display:
  - Patient care locations
  - Month
  - Total days present
  - Total antimicrobial days by route of administration (e.g., IV [intravenous], IM [intramuscular], digestive, and respiratory)

#### **Line List Options**

- Click Analysis then Reports
- On the Analysis Reports page:
  - → Antimicrobial Use and Resistance Module
  - $\rightarrow$  Antimicrobial Use Data
- Four Line List reports

| NHSN Home      |   | Analysis Reports                                                                                    |
|----------------|---|----------------------------------------------------------------------------------------------------|
| Alerts         |   |                                                                                                    |
| Dashboard      | • |                                                                                                    |
| Reporting Plan | • | Expand All Collapse All Search                                                                      |
| Dationt        |   | Device-Associated (DA) Module                                                                       |
| Patient        | P | 🖙 📄 Procedure-Associated (PA) Module                                                                |
| Event          | • | 🔤 HAI Antimicrobial Resistance (DA+PA Modules)                                                      |
| Procedure      |   | Am 🔄 Antimicrobial Use and Resistance Module                                                        |
| Flocedure      | × | 📥 🚘 Antimicrobial Use Data                                                                          |
| Summary Data   | • |                                                                                                    |
| COVID-19       |   |                                                                                                    |
|                | · | SWR SAAR Report - All Neonatal SAARs (2018 Baseline)                                                |
| Import/Export  |   |                                                                                                    |
| Surveys        | • |                                                                                                    |
| Ameliate       |   | Generate Data Sets 🚪 Rate Table - Select Antimicrobial Groupings for Neonatal Units (2018 Baseline) |
| Anaiysis       | 1 | Line Listing - Most Recent Month of AU Data for FACWIDEIN                                           |
| Users          |   | Reports                                                                                             |
|                |   | Statistics Calculator                                                                               |
| Facility       | • | Line Listing - All Submitted AU Data for FACWIDEIN                                                  |
| G              |   | - Example 2 Line Listing - All Submitted AU Data by Location                                        |
| Group          | • | 🔀 Rate Table - Most Recent Month of AU Data - Antimicrobial Utilization Rates for FACWIDEIN         |

# Line Listing – Most Recent Month of AU Data by Location

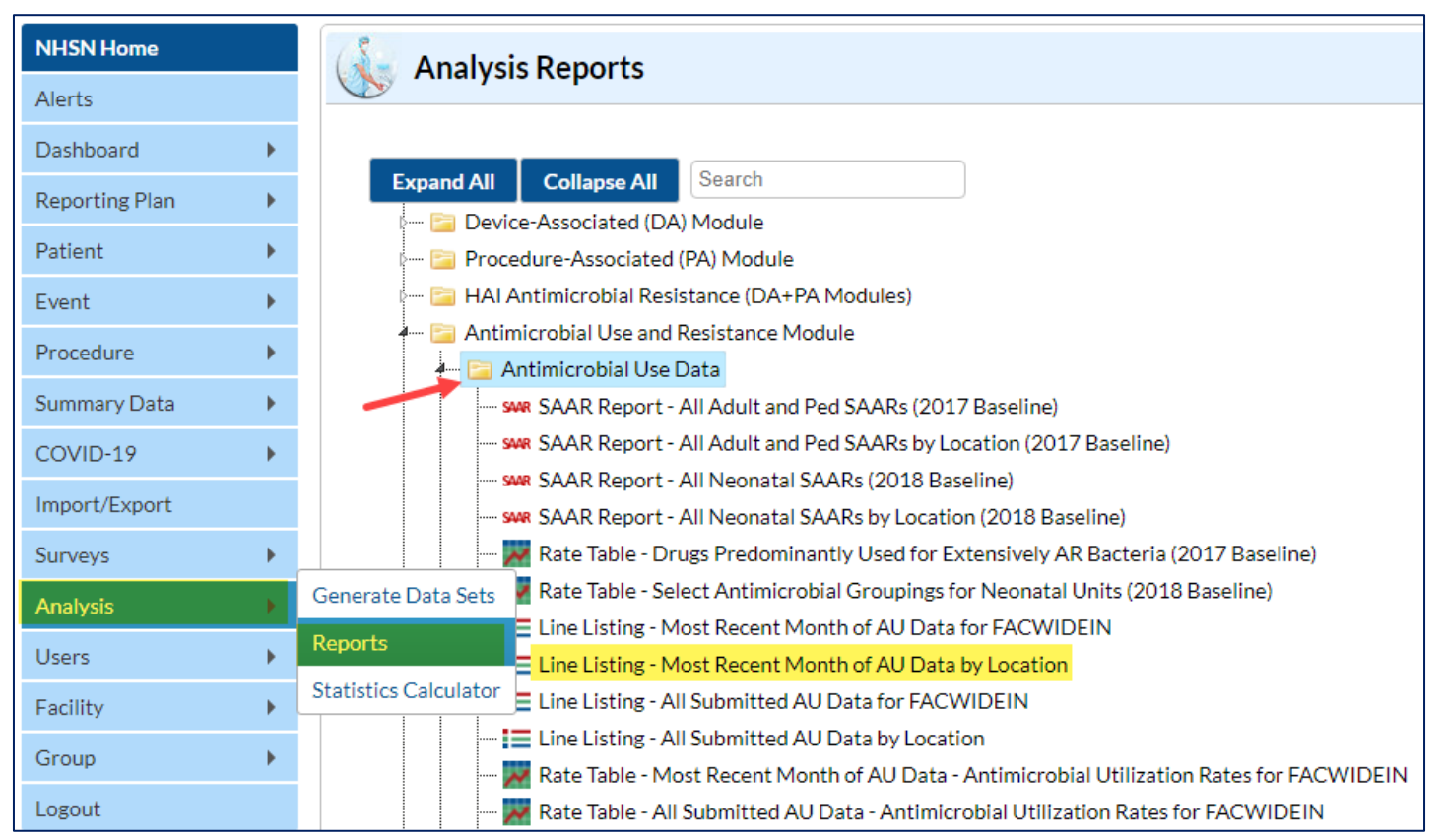

#### Line Listing – Most Recent Month of AU Data by Location: Run Report

- Select the Line Listing Most Recent Month of AU Data by location
- Click "Run Report" to generate the default report

| <br>E Li   | ine Listing - Mo | t Recent Month of AU Data by Location  |
|------------|------------------|----------------------------------------|
|            | Run Report       | AU Data for FACWIDEIN                  |
| <br>,<br>, | Madle, Dawa      | AU Data by Location                    |
| <br>¥      | моану керог      | 1000 1000 1000 1000 1000 1000 1000 100 |
| <br>Ŧ      | Export Data      | Get AU Data - Antimicrobial Utilizati  |
|            |                  | I with at ALL Data. Autimized bid      |

#### Line Listing – Most Recent Month of AU Data by **Location: Output**

National Healthcare Safety Network

5 Esharam 47 2022 - 60-25 AM

Line Listing - Most Recent Month of AU Data by Location

The report will appear in a new tab and display for the most recent month of data reported by location

| orgID | summaryYM | drugIngredientDesc                     | location | antimicrobialDays | numDaysPresent | numAdmissions | IM_Count | IV_Count | digestive_Count | respiratory_Cour |
|-------|-----------|----------------------------------------|----------|-------------------|----------------|---------------|----------|----------|-----------------|------------------|
| 33617 | 2022M01   | AMAN - Amantadine                      | BCC      | 1                 | 320            |               | 0        | 1        |                 |                  |
| 33617 | 2022M01   | AMK - Amikacin                         | BCC      | 10                | 320            |               | 0        | 4        | 0               |                  |
| 33617 | 2022M01   | AMOX - Amoxicillin                     | BCC      | 4                 | 320            |               | 0        | 0        | 4               |                  |
| 33617 | 2022M01   | AMOXWC - Amoxicillin with Clavulanate  | BCC      | 2                 | 320            |               | 0        | 2        | 0               |                  |
| 33617 | 2022M01   | AMP - Ampicillin                       | BCC      | 3                 | 320            |               | 0        | 3        | 0               |                  |
| 33617 | 2022M01   | AMPBLIC - Amphotericin B lipid complex | BCC      | 8                 | 320            |               | 4        | 4        |                 |                  |
| 33617 | 2022M01   | AMPH - Amphotericin B                  | BCC      | 0                 | 320            |               | 0        | 0        | 0               |                  |
| 33617 | 2022M01   | AMPHOT- Amphotericin B Liposomal       | BCC      | 0                 | 320            |               | 0        | 0        | 0               |                  |
| 33617 | 2022M01   | AMPIWS - Ampicillin with Sulbactam     | BCC      | 3                 | 320            |               | 0        | 3        | 0               |                  |
| 33617 | 2022M01   | ANID - Anidulafungin                   | BCC      | 1                 | 320            |               | 0        | 1        | 0               |                  |
| 33617 | 2022M01   | AZITH - Azithromycin                   | BCC      | 3                 | 320            |               | 0        | 3        | 0               |                  |
| 33617 | 2022M01   | AZT - Aztreonam                        | BCC      | 4                 | 320            |               | 0        | 4        | 0               |                  |

\*All data presented are fictitious and used for illustrative purposes only.

#### Line Listing – Most Recent Month of AU Data by Location: Output continued

 Includes: Facility orgID, month/year, antimicrobial, the number of antimicrobial days, number of days present, and the stratified routes of administration (IM, IV, digestive, respiratory)

National Healthcare Safety Network Line Listing - Most Recent Month of AU Data by Location As of: February 24, 2022 at 4:26 PM Date Range: All SUMMARYAUMONTH

if (((location ~= "FACWIDEIN" ) ))

#### location=BCC

| orgID | summaryYM | drugIngredientDesc                    | location | antimicrobialDays | numDaysPresent | numAdmissions | IM_Count | IV_Count | digestive_Count | respiratory_Count |
|-------|-----------|---------------------------------------|----------|-------------------|----------------|---------------|----------|----------|-----------------|-------------------|
| 33617 | 2022M01   | AMAN - Amantadine                     | BCC      | 1                 | 320            |               | 0        | 1        |                 | 0                 |
| 33617 | 2022M01   | AMK - Amikacin                        | BCC      | 10                | 320            |               | 0        | 4        | 0               | 6                 |
| 33617 | 2022M01   | AMOX - Amoxicillin                    | BCC      | 4                 | 320            |               | 0        | 0        | 4               | 0                 |
| 33617 | 2022M01   | AMOXWC - Amoxicillin with Clavulanate | BCC      | 2                 | 320            |               | 0        | 2        | 0               | 0                 |

# Line Listing – Most Recent Month of AU Data by Location: Interpretation

- **1**. For Amoxicillin, there were 4 antimicrobial days for this location (BCC)
- 2. There were 320 days present for this location
- 3. All four antimicrobial days were administered via the digestive route

| Natio<br>Line | onal Health<br>Listing - M | icare Sa<br>lost Re | afety Network<br>cent Month of AU Data by Loc | ation             |                |               |          |          |                 |                   |
|---------------|----------------------------|---------------------|-----------------------------------------------|-------------------|----------------|---------------|----------|----------|-----------------|-------------------|
| orgID         | summaryYM                  | location            | drugIngredientDesc                            | antimicrobialDays | numDaysPresent | numAdmissions | IM_Count | IV_Count | digestive_Count | respiratory_Count |
| 33617         | 2022M01                    | BCC                 | AMAN - Amantadine                             | 1                 | 320            |               | 0        | 1        |                 | 0                 |
| 33617         | 2022M01                    | BCC                 | AMK - Amikacin                                | 10                | 320            |               | 0        | 4        | 0               | 6                 |
| 33617         | 2022M01                    | BCC                 | AMOX - Amoxicillin                            | 4                 | 2 320          |               | 3 0      | 0        | 4               | 0                 |
| 33617         | 2022M01                    | BCC                 | AMOXWC - Amoxicillin with Clavulanate         | 2                 | 320            |               | 0        | 2        | 0               | 0                 |
| 33617         | 2022M01                    | BCC                 | AMP - Ampicillin                              | 3                 | 320            |               | 0        | 3        | 0               | 0                 |
| 33617         | 2022M01                    | BCC                 | AMPBLIC - Amphotericin B lipid complex        | 8                 | 320            |               | 4        | 4        |                 | 0                 |

# AU Option Analysis Report – Selected Drugs Rate Table

#### **Rate Tables**

- AU Option rate tables display the calculated rate of antimicrobial use
- Report options include rates of use for facility-wide inpatient (FACWIDEIN) or by location
- Rates can be calculated for:
  - Drug category and class
  - Individual drugs (modified Selected Drugs option)
  - Specific drugs within same or separate classes (modified Selected Drugs option)
    - E.g., cefepime and ceftazidime two of the many cephalosporins
  - Different class
    - E.g., Anti-Fungal or Anti-Bacterial

#### **Rate Table Options**

- Click Analysis then Reports
- On the Analysis Reports page:
   → Antimicrobial Use and Resistance Module
  - ightarrow Antimicrobial Use Data
- Several Rate Tables available

| 🔁 A | ntimicrobial Use and Resistance Module                                                        |
|-----|-----------------------------------------------------------------------------------------------|
| 4   | 🖥 Antimicrobial Use Data                                                                      |
|     | SWR SAAR Report - All Adult and Ped SAARs (2017 Baseline)                                     |
|     | SWR SAAR Report - All Adult and Ped SAARs by Location (2017 Baseline)                         |
|     | ····· 👐 SAAR Report - All Neonatal SAARs (2018 Baseline)                                      |
|     | swe SAAR Report - All Neonatal SAARs by Location (2018 Baseline)                              |
|     | 💹 Rate Table - Drugs Predominantly Used for Extensively AR Bacteria (2017 Baseline)           |
|     | 📈 Rate Table - Select Antimicrobial Groupings for Neonatal Units (2018 Baseline)              |
|     | 🔚 Line Listing - Most Recent Month of AU Data for FACWIDEIN                                   |
|     | Line Listing - Most Recent Month of AU Data by Location                                       |
|     | 🔤 Line Listing - All Submitted AU Data for FACWIDEIN                                          |
|     | 🔤 Line Listing - All Submitted AU Data by Location                                            |
|     | 🗝 🌌 Rate Table - Most Recent Month of AU Data - Antimicrobial Utilization Rates for FACWIDEIN |
|     | 🔤 📈 Rate Table - All Submitted AU Data - Antimicrobial Utilization Rates for FACWIDEIN        |
|     | 🗝 📈 Rate Table - Most Recent Month of AU Data - Antimicrobial Utilization Rates by Location   |
|     | 🗝 🌌 Rate Table - All Submitted AU Data - Antimicrobial Utilization Rates by Location          |
|     | 🖙 📈 Rate Table - Selected Drugs - FACWIDEIN - Most Recent Month                               |
|     | 🖙 📈 Rate Table - Selected Drugs - FACWIDEIN - All Months                                      |
|     | 🖙 📈 Rate Table - Selected Drugs - by Location - Most Recent Month                             |
|     | 🐺 Rate Table - Selected Drugs - by Location - All Months                                      |
|     | 🖙 🤥 Pie Chart - Most Recent Month of AU Data by Antibacterial Class and Location              |
|     | 🖙 🥕 Pie Chart - All AU Data by Antibacterial Class and Location                               |
| 1   |                                                                                               |

#### Rate Table – Selected Drugs – by Location – Most Recent Month

- Click Analysis then Reports
- On the Analysis Reports page:
   → Antimicrobial Use and Resistance Module
  - $\rightarrow$  Antimicrobial Use Data
  - → Rate Table Selected Drugs by Location Most Recent Month

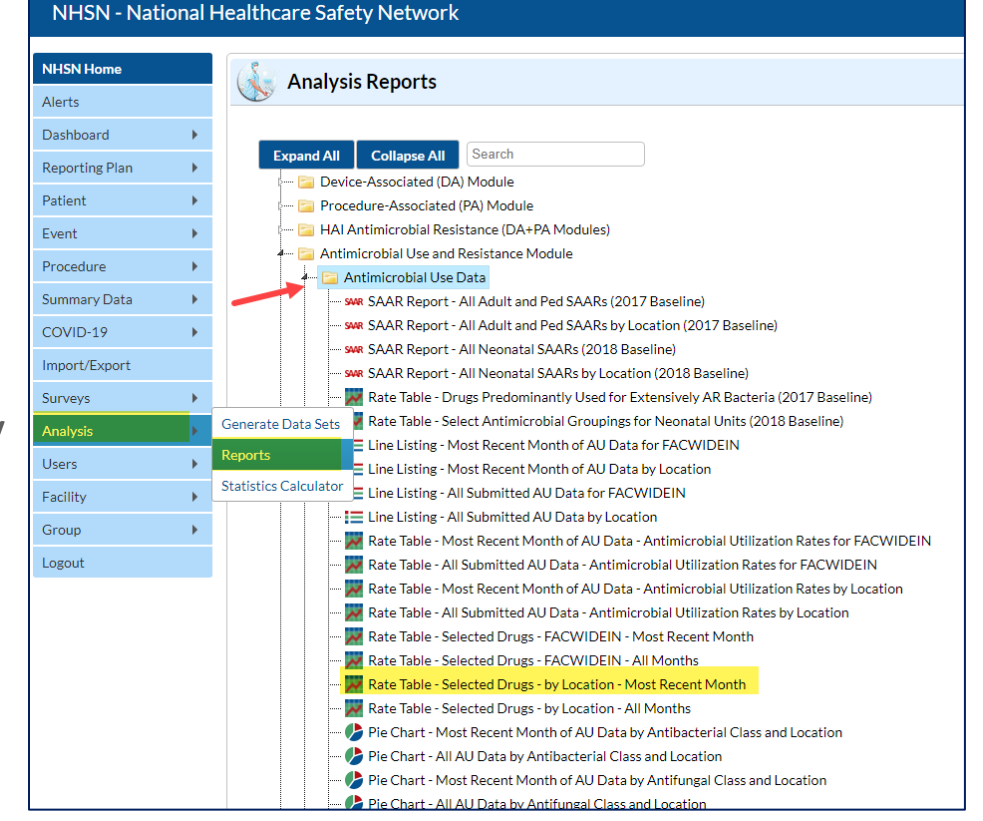

#### Rate Table – Selected Drugs – by Location – Most Recent Month: Modify Report

• Choose "Modify Report" to generate the rate table for a single drug

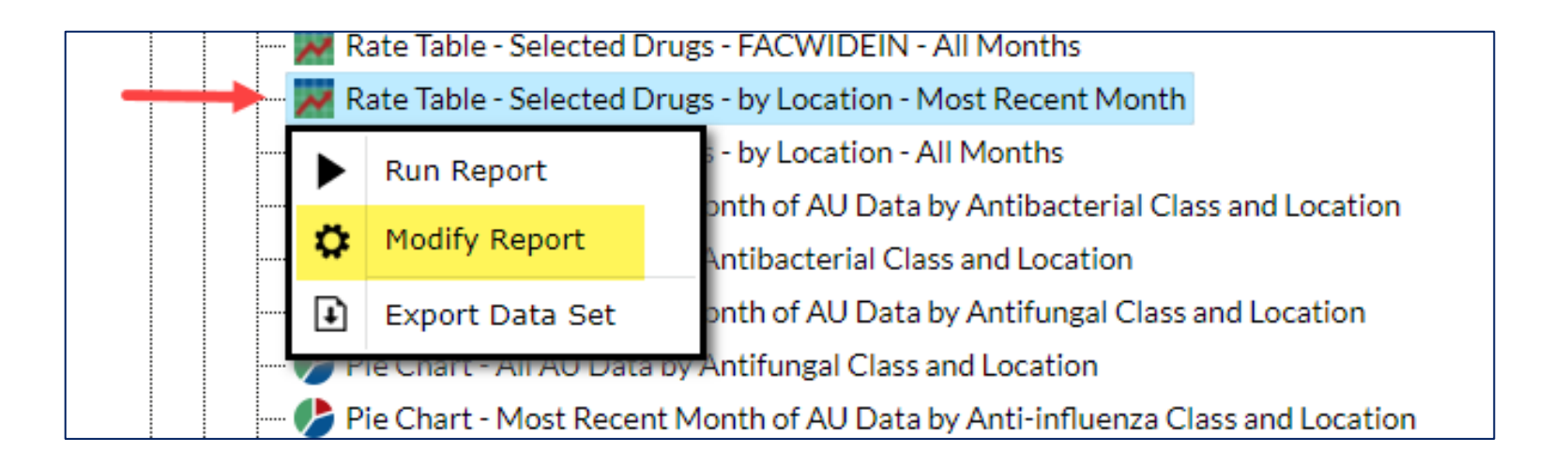

#### Rate Table – Selected Drugs – by Location – Most Recent Month: Making Modifications

- In the Modification box, click on the box on top for "Show descriptive variable names."
- Select the "Filters" tab. Add a filter for "Antimicrobial Agent ~ Description" "equal" "VANC-Vancomycin", then click "Run" to run the report.

| Modify "Rate Table <sup>4</sup> ਤਵੇlected Drugs - by Location - Most Recent Mon | th"                                         |                  |                                           |
|---------------------------------------------------------------------------------|---------------------------------------------|------------------|-------------------------------------------|
| Show descriptive variable names ( <u>Print List</u> )                           | Analysis Data Set: AU_DrugRates1monLocation | Type: Rate Table | Last Generated: February 11, 2022 8:59 AM |
| Title/Format         Time Period         Filters         Display Options        |                                             |                  |                                           |
| Additional Filters: 🛽 Show 🗶 Clear                                              |                                             |                  |                                           |
| AND OR                                                                          |                                             |                  | Add group                                 |
| AND OR                                                                          |                                             |                  | Add rule                                  |
| L. Antimicrobial Agent~Description 💙 equal 🗸 🗸                                  | ANC - Vancomycin                            | <b>√</b>         | Delete                                    |
|                                                                                 |                                             |                  |                                           |
|                                                                                 |                                             |                  |                                           |
|                                                                                 |                                             | Run              | Save Export Close                         |

#### Rate Table – Selected Drugs – by Location – Most Recent Month: Interpretation

- Table header displays the drug(s) selected on the modification screen
- Rate table generated for the BCC location and shows 29 Vancomycin antimicrobial days
- In January 2022 the rate of Vancomycin use in the BCC location was 90.63 antimicrobial days per 1000 days present.

 National Healthcare Safety Network

 Rate Table - Selected Drugs from Most Recent Month of AU Data - Antimicrobial Utilization Rates by Location

 Rate per 1,000 Days Present

 As of: February 22, 2022 at 9:58 AM

 Date Range: All AU\_DRUGRATES1MONLOCATION

 if (((drugingredientDesc = "VANC" )))

 Facility Org ID=33617 CDC Location=IN:ACUTE:CC:B Location=BCC

 Summary Year/Month Antimicrobial Days Days Present Rate per 1000 Days Present

 2022M01

 2022M01

 Any reported use of Colistin will be combined with and reported as Colistimethate. Any reported use of Amikacin Liposomal will be combined with and reported as Amikacin.

# AU Option Analysis Report – Bar Chart

#### **Bar Charts**

- A bar chart is a graphical representation of data where the length or height of the bars represents counts of records meeting the criteria
- Bar charts can only be produced as HTML output and therefore the results will appear in a pop-up window in your browser
- Report options include:
  - Most recent month or all data
  - Use by antimicrobial category (antibacterial, antifungal, and antiinfluenza) and class
  - Selected drugs

## **Finding Bar Charts**

Click Analysis then Reports

Procedure Summary [

COVID-19 Import/Exp Survevs

Analysis Users

Facility Group

Logout

 On the Analysis Reports page:

→ Antimicrobial Use and Resistance Module

 $\rightarrow$  Antimicrobial Use Data

 The bar charts are at the bottom of the list

|      |   | 🚛 📴 Antimicrobial Use and Resistance Module                                                   |
|------|---|-----------------------------------------------------------------------------------------------|
|      |   | 🚛 🔁 Antimicrobial Use Data                                                                    |
| Data | • |                                                                                               |
|      | • |                                                                                               |
|      |   | swe SAAR Report - All Neonatal SAARs (2018 Baseline)                                          |
| ort  |   |                                                                                               |
|      | • | — 📈 Rate Table - Drugs Predominantly Used for Extensively AR Bacteria (2017 Baseline)         |
|      |   | — W Rate Table - Select Antimicrobial Groupings for Neonatal Units (2018 Baseline)            |
|      |   | — Image: Line Listing - Most Recent Month of AU Data for FACWIDEIN                            |
|      | • | — Image: Line Listing - Most Recent Month of AU Data by Location                              |
|      | • | - 🔚 Line Listing - All Submitted AU Data for FACWIDEIN                                        |
|      |   | - 🔚 Line Listing - All Submitted AU Data by Location                                          |
|      |   | - 📈 Rate Table - Most Recent Month of AU Data - Antimicrobial Utilization Rates for FACWIDEIN |
|      |   | - 📈 Rate Table - All Submitted AU Data - Antimicrobial Utilization Rates for FACWIDEIN        |
|      |   | - 📈 Rate Table - Most Recent Month of AU Data - Antimicrobial Utilization Rates by Location   |
|      |   | - 📈 Rate Table - All Submitted AU Data - Antimicrobial Utilization Rates by Location          |
|      |   |                                                                                               |
|      |   |                                                                                               |
|      |   | 📈 Rate Table - Selected Drugs - by Location - Most Recent Month                               |
|      |   |                                                                                               |
|      |   | - 🥠 Pie Chart - Most Recent Month of AU Data by Antibacterial Class and Location              |
|      |   | — 🥕 Pie Chart - All AU Data by Antibacterial Class and Location                               |
|      |   | - 🥠 Pie Chart - Most Recent Month of AU Data by Antifungal Class and Location                 |
|      |   | — 🥕 Pie Chart - All AU Data by Antifungal Class and Location                                  |
|      |   | - 🥠 Pie Chart - Most Recent Month of AU Data by Anti-influenza Class and Location             |
|      |   | — 🥠 Pie Chart - All AU Data by Anti-influenza Class and Location                              |
|      |   | - 📲 Bar Chart - All Data - Selected Agent Distribution by Month                               |
|      |   | - II Bar Chart - Most Recent Month of AU Data by Antibacterial Class and Location             |
|      |   | - II Bar Chart - All AU Data by Antibacterial Class and Location                              |
|      |   | - II Bar Chart - Most Recent Month of AU Data by Antifungal Class and Location                |
|      |   | - 📲 Bar Chart - All AU Data by Antifungal Class and Location                                  |
|      |   | - 📲 Bar Chart - Most Recent Month of AU Data by Anti-influenza Class and Location             |
|      |   | Bar Chart - All AU Data by Anti-influenza Class and Location                                  |
|      |   | 🖙 🔄 Antimicrobial Use Data - 2014 Baseline SAARs                                              |
|      |   | 🔚 Antimicrobial Resistance Data                                                               |

#### Bar Chart – Most Recent Month of AU Data by Antibacterial Class and Location

- Click on Analysis then Reports
- On the Analysis Reports page:
   Antimicrobial Use and Resistance Module
  - → Antimicrobial Use Data
  - → Bar Chart Most Recent Month of AU Data by Antibacterial Class and Location

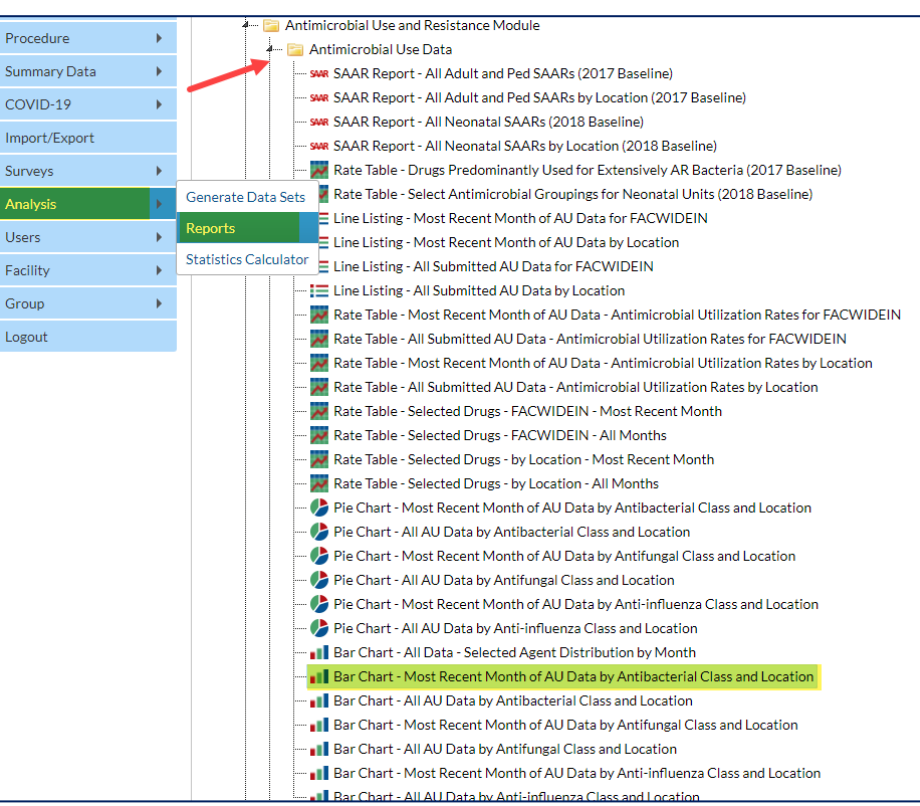

#### Bar Chart – Most Recent Month of AU Data by Antibacterial Class and Location: Output

- Displays most recent month of data reported by Antibacterial Class and Location
- Displayed in alphabetical order by location

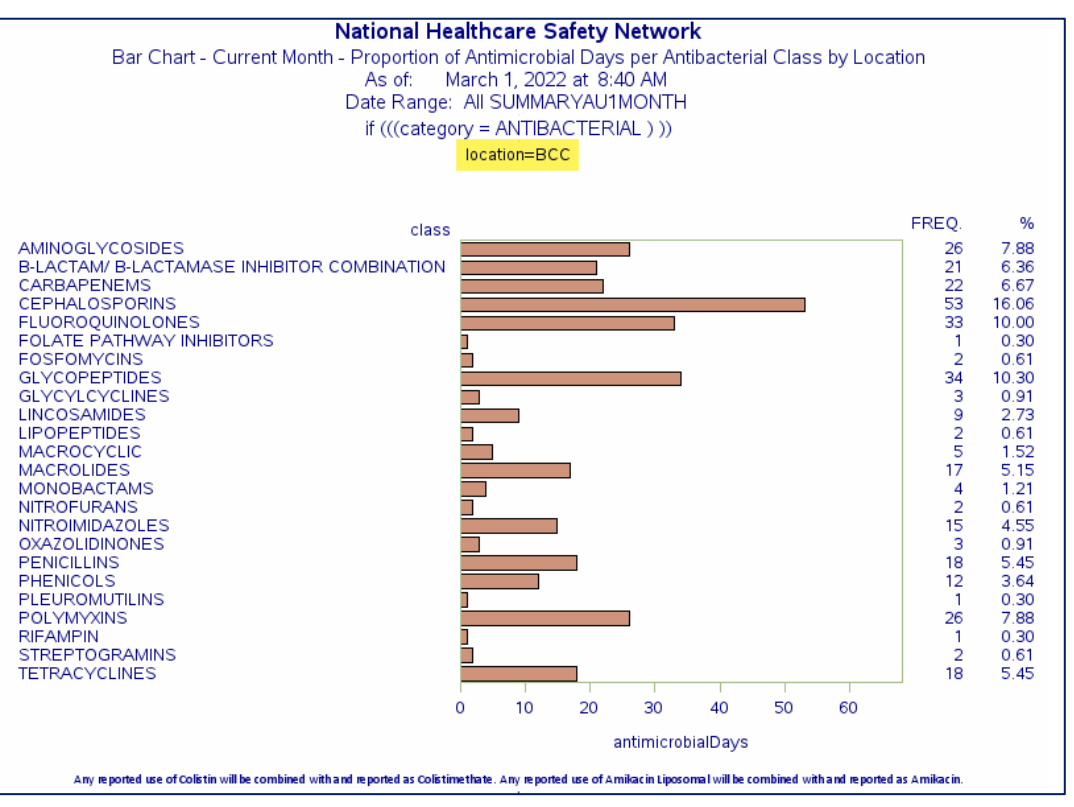

\*All data presented are fictitious and used for illustrative purposes only.

#### Bar Chart – Most Recent Month of AU Data by Antibacterial Class and Location: X-axis

The X-axis

 (antimicrobialDays) is the total number of antimicrobial days and is represented by the length of the bars

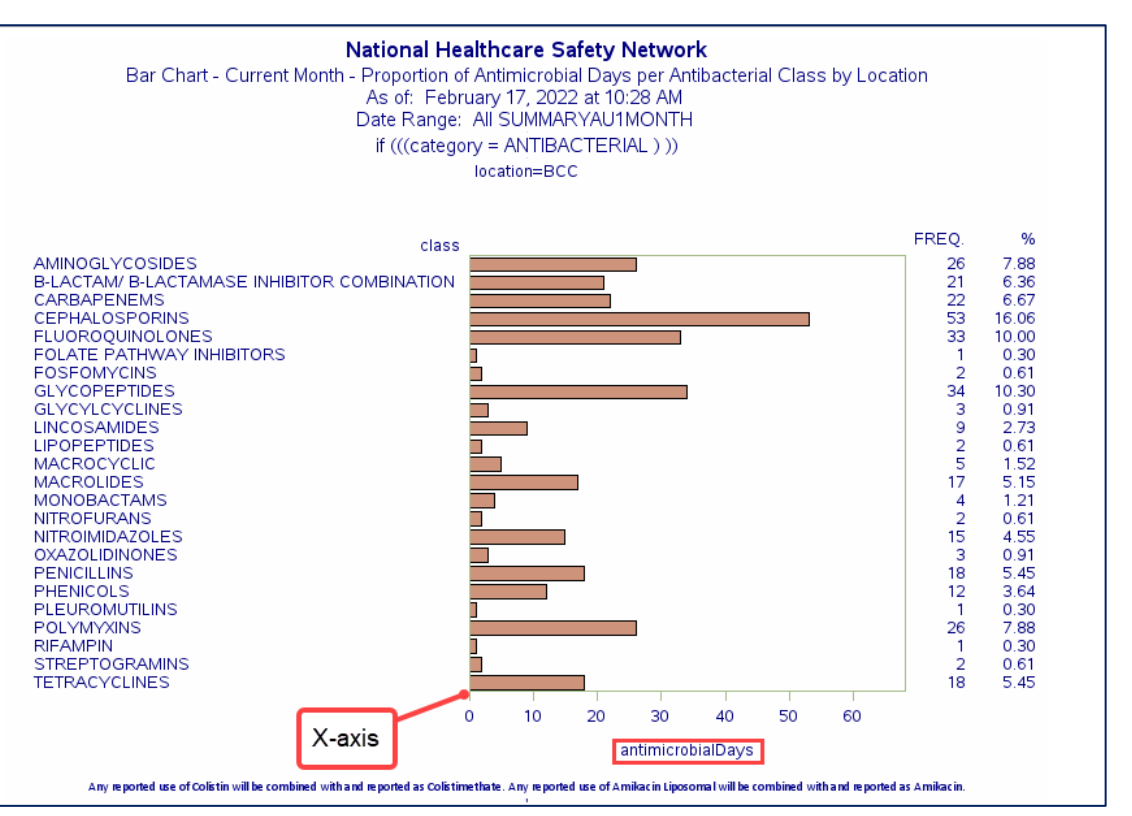

#### Bar Chart – Most Recent Month of AU Data by Antibacterial Class and Location: Y-axis

 The Y-axis is antimicrobial class (antibacterial class in this example); one bar is displayed alphabetically for each antibacterial class

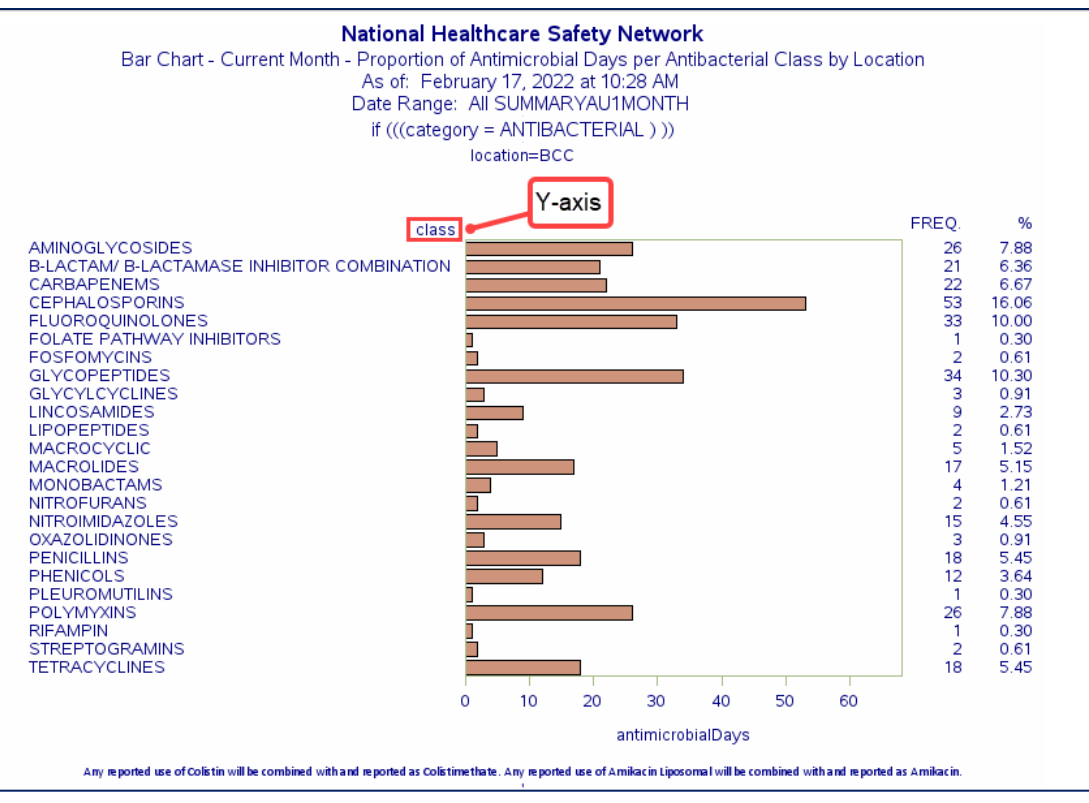

#### Bar Chart – Most Recent Month of AU Data by Antibacterial Class and Location: Interpretation

- The longer the bar, the greater number of antimicrobial days contributed by that class of antibacterial.
- Cephalosporins

   represented the greatest
   number of antimicrobial
   days (53) which was
   approximately 16% of all
   antibacterial therapy in
   this location/month.

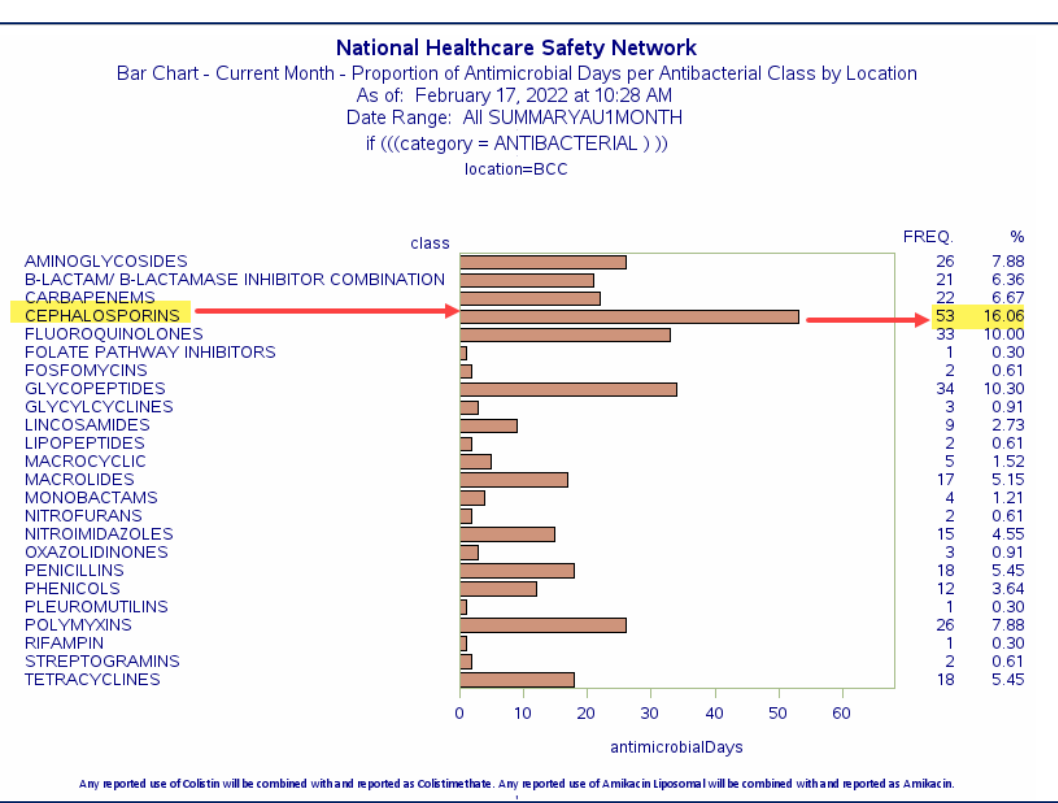

\*All data presented are fictitious and used for illustrative purposes only.

# **Exporting Data Sets**

#### **Exporting Data Sets**

- You may want to work with the data outside of NHSN application.
- Users can export data:
  - Entire analysis data set
    - Provides <u>all</u> variables in the data set
  - Modified/limited analysis data set
    - Provides <u>limited</u> variables and/or <u>limited</u> data

#### **Exporting the Entire Data Set**

 To export the entire data set, click on the Analysis report you'd like to export data from and click on "Export Data Set"

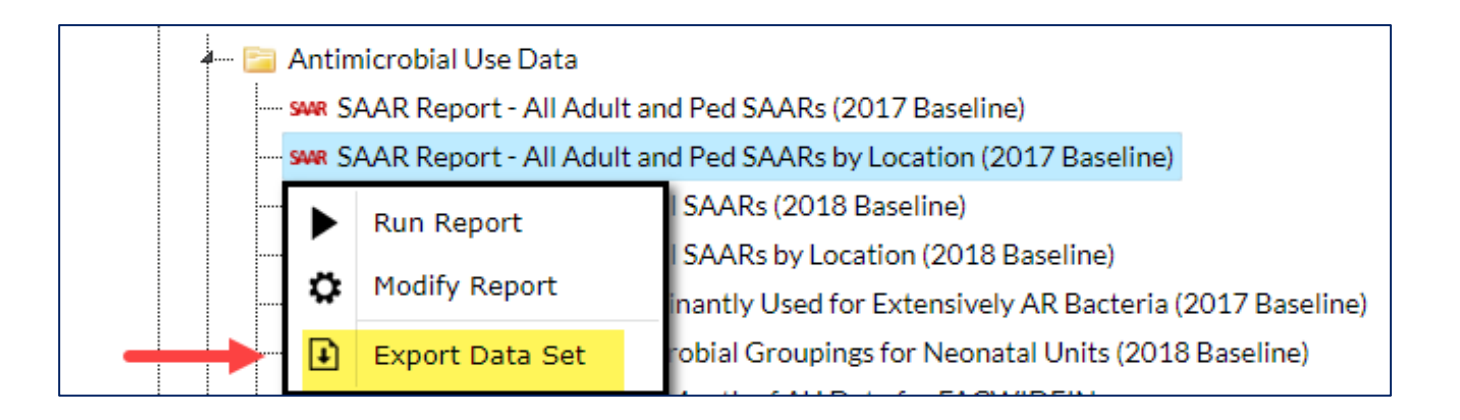

#### **Exporting Data Sets: Format**

Select the export format

| Analysis Data Set | : AU_SAAR_2017                                                                                                    |      |
|-------------------|----------------------------------------------------------------------------------------------------|------|
| Export Format:    | delimited file (comma-separated values) (*.csv) 🗸                                                                                                    | ]    |
|                   | delimited file (comma-separated values) (*.csv)<br>delimited file (tab-delimited values) (*.txt)<br>Excel spreadsheet (*.xlsx)<br>Excel spreadsheet (*.xls) | ncel |
| ١                 | SAS for Windows V7/8/9 (*.sas7bdat)<br>JavaScript Object Notation - zipped (*.json)<br>JavaScript Object Notation (*.json)                                  |      |

#### **Exporting Data Sets: Zip File**

• When downloaded, the file will appear as a ZIP file

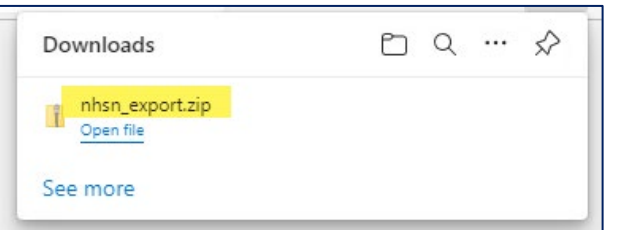

ZIP will contain the exported data set in the format chosen

| Name             | Туре                                        |  |  |  |
|------------------|---------------------------------------------|--|--|--|
| AU_SAAR_2017.csv | Microsoft Excel Comma Separated Values File |  |  |  |
|                  |                                             |  |  |  |

#### **Exporting Data Sets: Output**

• All variables in the analysis data set will be listed as columns in the output.

|   | Α     | В         | С                            | D         | E               | F              | G             | Н         | I         | J         | K      | L                   | М        |
|---|-------|-----------|------------------------------|-----------|-----------------|----------------|---------------|-----------|-----------|-----------|--------|---------------------|----------|
| 1 | orgID | summaryYM | SAARType_2017                | location  | orgloc          | numDaysPresent | locCDC        | summaryYR | summaryYH | summaryYQ | CCN    | OID                 | facType  |
| 2 | 13860 | 2020M01   | Adult_All-Antibacterial_2017 | AD_STP_DN | 13860-AD_STP_DN | 1957           | IN:ACUTE:STEP | 2020      | 2020H1    | 2020Q1    | 999999 | 2.111.111.111.10009 | HOSP-GEN |

#### **Exporting with Modifications**

- If you'd like to export specific data such as only one quarter, one drug or one location, export the modified/limited data set.
- Select the report and choose "Modify Report."

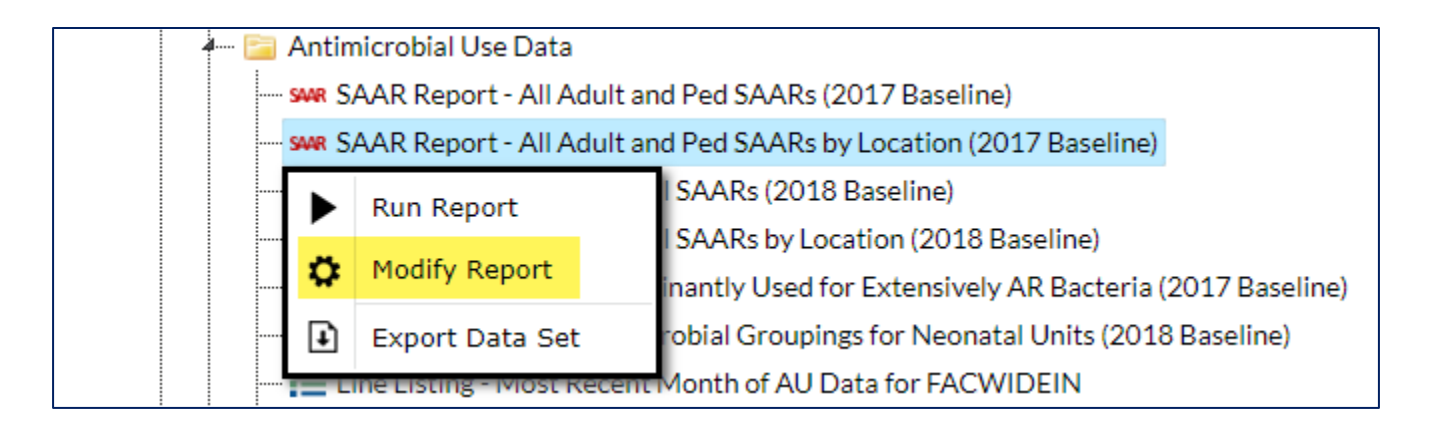

#### **Exporting with Modifications: Example**

- Make the desired modification(s) to export
- Modified to export only one year of data selecting "Summary~Yr" beginning and ending with 2021
- Click Export

| Modify "SAAR Report - All Adult and Ped SAARs by Location (2017 Baseline)" |                                                       |               |        |               |                        |                                                                                      |  |  |  |
|----------------------------------------------------------------------------|-------------------------------------------------------|---------------|--------|---------------|------------------------|--------------------------------------------------------------------------------------|--|--|--|
| l                                                                          | Show descriptive variable names ( <u>Print List</u> ) |               |        |               |                        | Analysis Data Set: AU_SAAR_2017 Type: SAAR Last Generated: February 11, 2022 8:59 AM |  |  |  |
|                                                                            | Title/Format                                          | Time Per      | iod    | Filters       | Display Options        |                                                                                      |  |  |  |
|                                                                            | Time Deried                                           |               |        |               |                        |                                                                                      |  |  |  |
|                                                                            | Date Variable                                         | 2             | Begin  | ning          | Ending                 |                                                                                      |  |  |  |
|                                                                            | Summary~Yr                                            | · • •         | 2021   |               | 2021                   | Clear Time Period                                                                    |  |  |  |
|                                                                            | 🗆 Enter Date                                          | e variable/Ti | me per | iod at the ti | me you click the Run I | button                                                                               |  |  |  |
|                                                                            |                                                       |               |        |               |                        |                                                                                      |  |  |  |
|                                                                            |                                                       |               |        |               |                        | 🕨 Run 🖷 Save 👔 Export Close                                                          |  |  |  |

### **Exporting with Modifications: Example (continued)**

- Select the desired export format
- Select "Export Analysis Data Set using Modifications"
- A ZIP file will appear containing the exported data set.

| Export Analysis Data Set |                                                   |  |  |  |  |  |  |
|--------------------------|---------------------------------------------------|--|--|--|--|--|--|
| Analysis Data Se         | t: AU_SAAR_2017                                   |  |  |  |  |  |  |
| Export Format:           | delimited file (comma-separated values) (*.csv) 🗸 |  |  |  |  |  |  |
|                          | O Export Entire Analysis Data Set                 |  |  |  |  |  |  |
|                          | Export Analysis Data Set using Modifications      |  |  |  |  |  |  |
|                          | in Export Cancel                                  |  |  |  |  |  |  |

#### **Exporting with Modifications: Output**

• The modified/limited data will appear with each variable as a column

|   | A               | В                            | С         | D          | E             | F             | G             | Н            | 1     | J       | K            | L          |
|---|-----------------|------------------------------|-----------|------------|---------------|---------------|---------------|--------------|-------|---------|--------------|------------|
|   |                 |                              |           |            |               |               | Predicted     |              |       |         | 95%          |            |
|   |                 |                              |           | Summary    |               | Antimicrobial | Antimicrobial |              |       | SAAR p- | Confidence~  | SAAR       |
| 1 | Facility Org ID | SAAR Type 2017 Baseline      | Location  | Year/Month | CDC Location  | Days          | Days          | Days Present | SAAR  | value   | Interval     | Percentile |
| 2 | 13860           | Adult_All-Antibacterial_2017 | AD_STP_DN | 2021M01    | IN:ACUTE:STEP | 694           | 1095.314      | 1827         | 0.634 | 0       | 0.588, 0.682 | 17         |
| 3 | 13860           | Adult_All-Antibacterial_2017 | AD_STP_DN | 2021M02    | IN:ACUTE:STEP | 690           | 1122.292      | 1872         | 0.615 | 0       | 0.570, 0.662 | 15         |

# **AU Analysis Resources**

#### **NHSN AUR Module Resources**

- NHSN AUR Module webpage: <u>https://www.cdc.gov/nhsn/psc</u> /aur/index.html
- One-stop shop for:
  - Protocol
  - Validation material
  - Link to training resources
  - Link to Analysis Quick
     Reference Guides
  - Link to FAQs
  - Link to CDA Toolkits

| Protocols                                                                                |                   | AUR Training                                                                          |
|------------------------------------------------------------------------------------------|-------------------|---------------------------------------------------------------------------------------|
| Chapter 14: Antimicrobial Use and Resistance (AUR) Module – Janu<br>[PDF – 1 MB]         | <u>ary 2022</u> 🦻 | Educational Roadmap                                                                   |
| 2022 Summary of Updates 🖪 [PDF – 200 KB]                                                 |                   | AU Case Examples                                                                      |
| Supporting Chapters                                                                      |                   |                                                                                       |
| Chapter 1: NHSN Overview – January 2022 🛛 [PDF – 350 KB]                                 |                   | AU Synthetic Data Set                                                                 |
| <u>Chapter 3: Patient Safety Monthly Reporting Plan – January 2022</u><br>[PDF – 300 KB] |                   | CDA Toolkits                                                                          |
| Chapter 15: CDC Location Labels and Location Descriptions – Janu                         | ary 2022 📕        |                                                                                       |
| [PDF – 1 MB]                                                                             | Top of Page       | Quick Reference Guides<br>How to run, modify and interpret all<br>AUR Module reports. |
| Data Collection Forms & Instruct                                                         | ions              |                                                                                       |
|                                                                                          |                   | FAQs                                                                                  |
| Annual Facility Survey Forms                                                             | Top of Page       | Antimicrobial Use (AU) Option                                                         |

#### **AUR Training Materials**

#### Antimicrobial Use and Resistance (AUR) Options

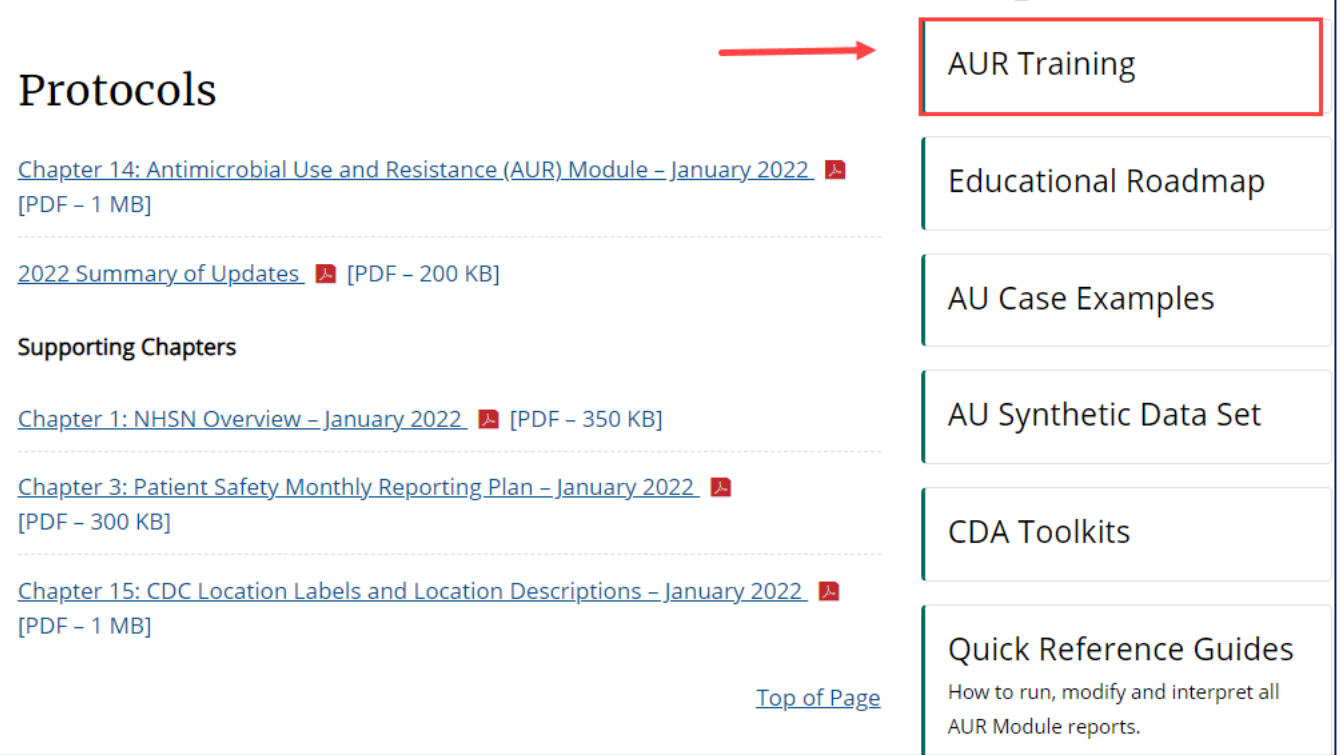

### **AUR Training Page**

- This page provides several videos & presentation slide decks for training purposes
- <u>https://www.cdc.gov/nhsn/t</u> <u>raining/patient-safety-</u> <u>component/aur.html</u>

#### AUR Training On This Page **Training Videos Training Videos** NHSN Antimicrobial Resistance (AR) Option: Facility-Wide Antibiogram F **Quick Learns** Report – March 2021 YouTube Link [Video – 23 min] See Also Slideset A [PDF – 2 MB] Antibiotic Stewardship - May 2019 **AUR Module** YouTube Link [Video – 27 min] PSC Overview Training • Slideset 📙 [PDF – 2 MB] Analysis Training Antimicrobial Use (AU) Option: Reporting and Analysis – May 2020 • YouTube Link [Video - 50 min] **AUR Roadmap** • <u>Time stamps by section</u> [PDF – 250 KB] A step-by-step guide to • Slideset 📙 [PDF – 4 MB] AUR surveillance for new users. Antimicrobial Resistance (AR) Option: Reporting and Analysis – May **F** 2019

Review updated AR slides for 2020 [PDF – 1 MB]

#### <u>4</u>4

#### **Quick Reference Guides**

#### Antimicrobial Use and Resistance (AUR) Options

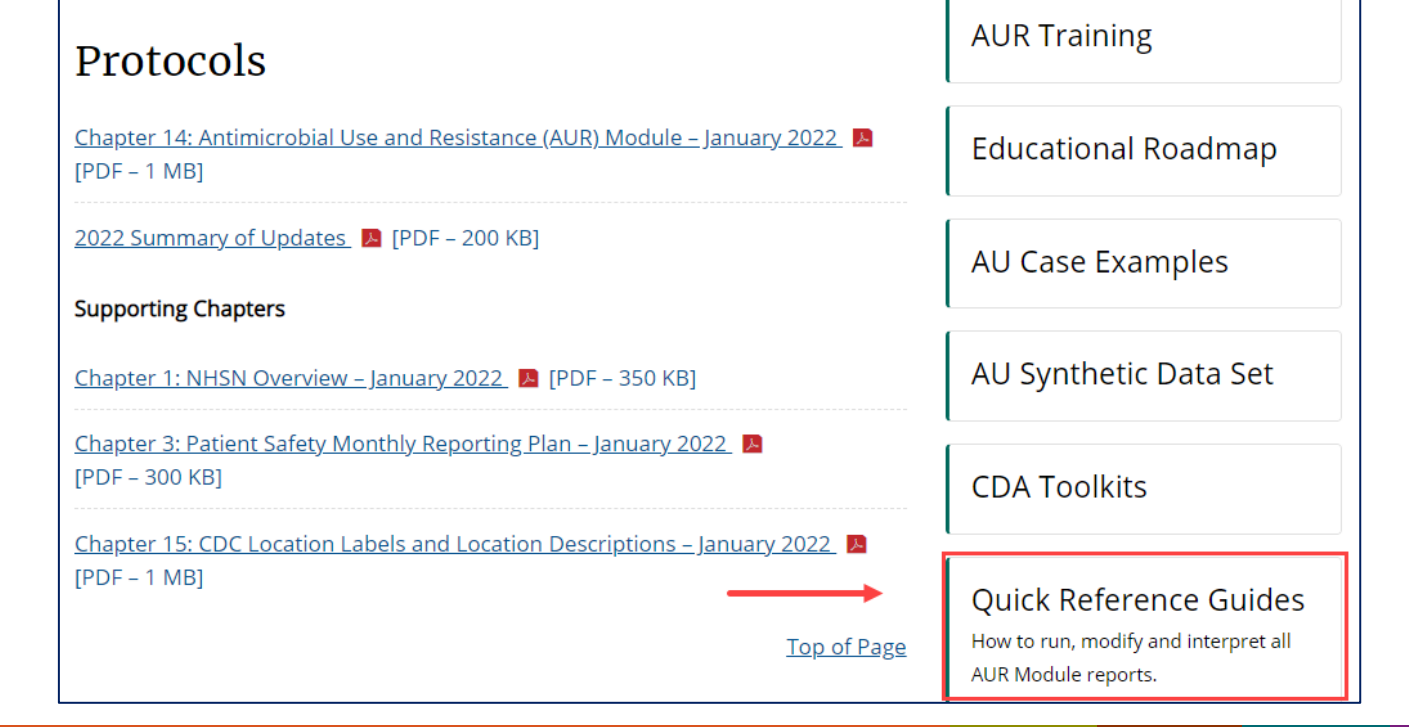

## **Quick Reference Guides (QRGs): AU Reports**

- There are several QRGs to review on how use Line Lists, Rate Tables, Bar Charts, Pie Charts and SAARs.
- https://www.cdc.gov/nhsn/psanalysis-resources/referenceguides.html#accordion-1collapse-5

Antimicrobial Use Option

- New! 2020 Antimicrobial Use Option Data Report 🖪 [PDF 650 KB]
- <u>NHSN's Guide to the SAAR</u> [PDF 2 MB]
- Antimicrobial Use Line List 🖪 [PDF 300 KB]
- Antimicrobial Use Rate Table By Location [PDF 225 KB]
- Antimicrobial Use Rate Table FacWideIN / PDF 300 KB]
- Antimicrobial Use SAAR Baseline Rate Tables [PDF 800 KB]
- Antimicrobial Use Bar Chart 📕 [PDF 300 KB]
- Antimicrobial Use Bar Chart Selected Drugs 📙 [PDF 400 KB]
- Antimicrobial Use Pie Chart 📙 [PDF 300 KB]
- Keys to Success with the SAAR
- Antimicrobial Use SAAR Table [PDF 1 MB]
- Antimicrobial Use SAAR Table By Location 📙 [PDF 750 KB]
- Antimicrobial Use SAAR Bar Chart by Location [PDF 1 MB]

#### **Frequently Asked Questions (FAQs)**

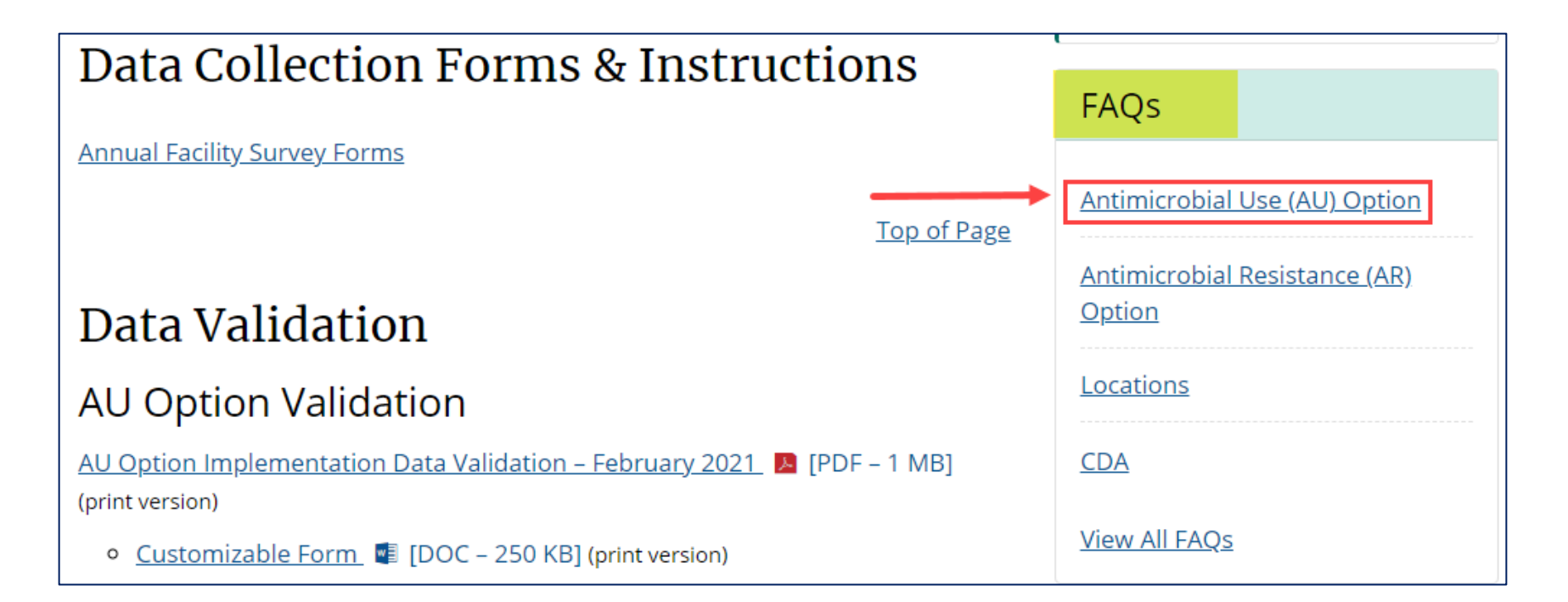

#### **NHSN AU FAQ page**

- The AU FAQ page allows for users to click on the topic they have questions about and review answers and examples
- <u>https://www.cdc.gov/nhsn</u> /faqs/faq-au.html

| FAQs: Antimicrobial Use (AU) Option                    |  |  |  |  |  |
|--------------------------------------------------------|--|--|--|--|--|
| On This Page                                           |  |  |  |  |  |
| General Submission                                     |  |  |  |  |  |
| Promoting Interoperability (formerly Meaningful Use)   |  |  |  |  |  |
| Monthly Reporting Plan                                 |  |  |  |  |  |
| Locations                                              |  |  |  |  |  |
| Antimicrobial Days                                     |  |  |  |  |  |
| Days Present                                           |  |  |  |  |  |
| Data Import                                            |  |  |  |  |  |
| General AU Option Analysis                             |  |  |  |  |  |
| Standardized Antimicrobial Administration Ratio (SAAR) |  |  |  |  |  |

# Thank you!

For more information, contact CDC 1-800-CDC-INFO (232-4636) TTY: 1-888-232-6348 www.cdc.gov

# 

NATIONAL HEALTHCARE SAFETY NETWORK ANTIMICROBIAL USE OPTION

The findings and conclusions in this report are those of the authors and do not necessarily represent the official position of the Centers for Disease Control and Prevention.

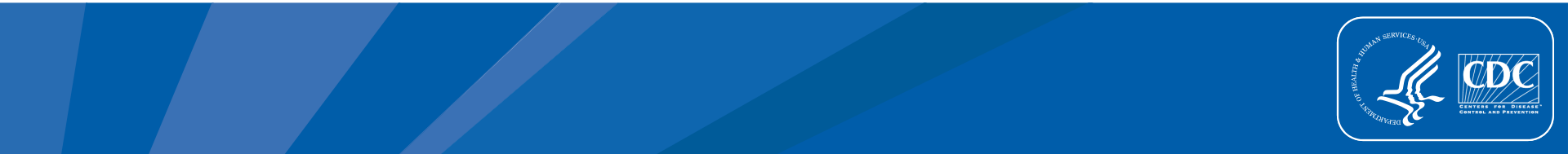